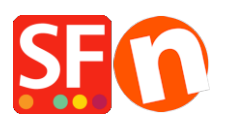

Wissensdatenbank > Zahlungsmöglichkeiten > Wie richte ich meinen Shop so ein, dass die sicheren Kassenseiten / das Bestellformular in einem neuen Fenster erscheinen?

## Wie richte ich meinen Shop so ein, dass die sicheren Kassenseiten / das Bestellformular in einem neuen Fenster erscheinen?

Elenor A. - 2021-12-08 - Zahlungsmöglichkeiten

- Öffnen Sie Ihre Website mit dem ShopFactory-Editor.
- Klicken Sie in der Menüleiste auf Einstellungen und wählen Sie im Menü Globale Einstellungen.
- Klicken Sie auf "Einstellungen für diese Website" und dann im Baummenü auf Warenkorb. (Dies sollte standardmäßig ausgewählt sein.)
- Markieren Sie das Kästchen "Zahlungsgateway in einem neuen Fenster anzeigen".

| Global Settings                                                                                                    |                                                                                                    | _ | × |
|----------------------------------------------------------------------------------------------------|----------------------------------------------------------------------------------------------------|---|---|
| Global Settings     Settings Shopping Basket     Miscellaneous     Images     Settings for this Website     Miscellaneous     Images     Images | Order format Select order format HTML_V8  Set delimiter for order attachment Attach order as file                         |   |   |
|                                                                                                    | Set purchase price Minimum US\$ 0.00 Maximum US\$ 0.00                                                                    |   |   |
|                                                                                                    | Affiliate Reseller ID<br>Sign up as Affiliate Reseller<br>✓ Show payment gateway in new window<br>Finable lengry checkout |   |   |
|                                                                                                    |                                                                                                    |   |   |
|                                                                                                    | OK Cancel Help                                                                                                    |   |   |

- Klicken Sie auf die Schaltfläche Ok, um die globalen Einstellungen zu schließen.
- Speichern Sie Ihren Shop und die Vorschau in einem externen Browser.
- Führen Sie eine Testbestellung in Ihrem Shop durch und vergewissern Sie sich, dass die sicheren Kassenseiten jetzt in einem neuen Fenster geöffnet werden.

• Wenn Ihr Shop bereits online ist, müssen Sie Ihren Shop erneut veröffentlichen, um die Änderungen hochzuladen.

Die sicheren Checkout-Seiten werden nun in einem völlig neuen Fenster geöffnet und nicht mehr im Shop-Rahmen. Dadurch wird auch der HTTPS-Modus aktiviert, der Ihre Kassenseite noch sicherer macht.